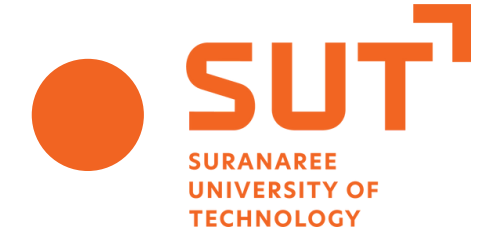

# คู่มือ

# การจัดทำแผนบริหารความเสี่ยง "ระดับหน่วยงาน"

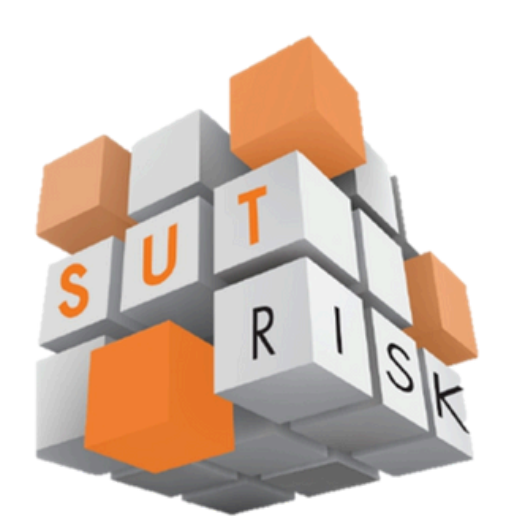

# ผ่านระบบ SUT Risk Management System

ส่วนแผนงาน มหาวิทยาลัยเทคโนโลยีสุรนารี

# ขั้นตอนการจัดทำแผนบริหารความเสี่ยง "ระดับหน่วยงาน"

ตามที่มหาวิทยาลัยได้มอบหมายให้หน่วยงานจัดทำแผนบริหารความเสี่ยงระดับหน่วยงาน ตามกรอบ มาตรฐานความเสี่ยง COSO ERM (COSO : Enterprise Risk Management) โดยเป็นการจัดทำแผนที่สอดรับ กับแผนบริหารความเสี่ยงระดับมหาวิทยาลัย โดยผู้ใช้งานระบบสามารถจัดทำแผนผ่านระบบ SUT Risk Management Syster ตามขั้นตอนดังนี้

#### 1. ความต้องการของระบบ

การเข้าสู่ระบบการจัดทำแผนบริหารความเสี่ยงประจำปีของมหาวิทยาลัยเทคโนโลยีสุรนารี ผู้ใช้ควรใช้ บราวเซอร์ Google Chrome ในการเข้าใช้ระบบบริหารความเสี่ยง

#### 2. การเข้าสู่หน้าจอระบบการจัดทำแผนบริหารความเสี่ยงประจำปี ระดับหน่วยงาน

ผู้ใช้สามารถเข้าสู่ระบบการจัดทำแผนบริหารความเสี่ยงระดับหน่วยงานผ่านเว็บไซต์ส่วนแผนงานได้ที่ http://www.sut.ac.th/dpn\_ที่เมนูหลัก "RM SUT" ดังรูป

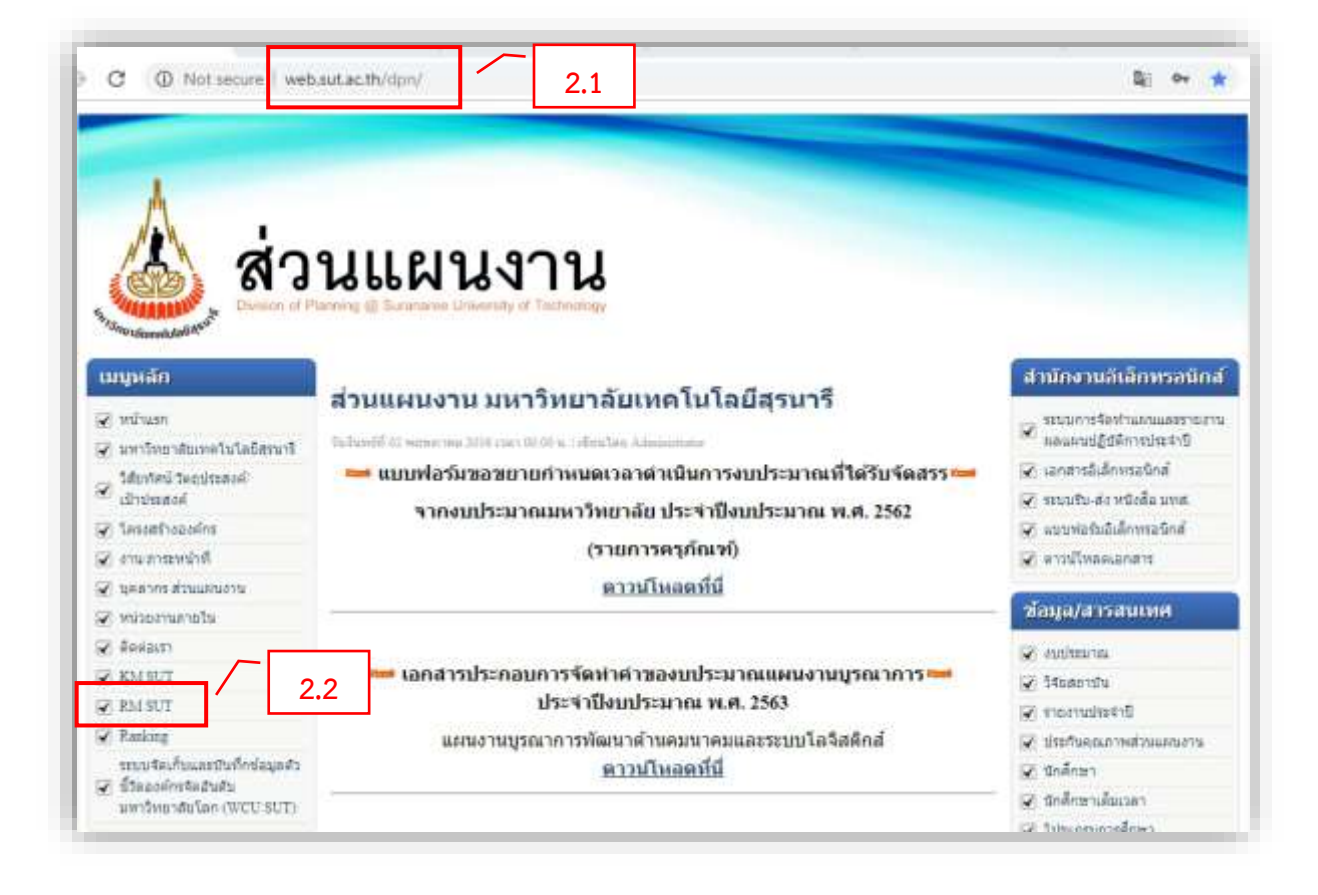

### 3. เข้าสู่ระบบความเสี่ยง เพื่อดำเนินการจัดทำแผนบริหารความเสี่ยง ระดับหน่วยงาน ตามขั้นตอนดังนี้

3.1 ระบบจะแสดงหน้า "(1) ระบบความเสี่ยง (หน่วยงาน)" ให้ผู้ใช้กรอก "(2) Username : <u>รหัส</u> หน่วยงาน" และ "(3) Password : <u>รหัสผ่านความเสี่ยงของหน่วยงาน</u>" และ (4) เข้าสู่ระบบ

|                   |                                      | 🔳 duled one                       | 🗢 dolmi ermiliot | 🔳 dated stansarra |
|-------------------|--------------------------------------|-----------------------------------|------------------|-------------------|
|                   | <b>ระบบความเสี่ย</b><br>มหาวหมาลอเพล | <b>พ (หน่วยงาน</b><br>แนและสุรมาร | ) _ [            | 1                 |
|                   | อนดีดัดเช่น<br>เป็น 258004           | พม่ายงาม                          | -12              |                   |
|                   | 0                                    | 4                                 | - 3              |                   |
|                   | มมีคมสารัสน่าน?                      | muu                               | iona i           |                   |
| e 2016 MIB ( UNIT |                                      |                                   |                  |                   |

3.2 ระบบจะแสดงหน้าหลักสรุปข้อมูลความเสี่ยงรายปีงบประมาณ คลิก "(1) สร้างความเสี่ยง" และ หากหน่วยงานต้องการดูข้อมูลแผนและผลย้อนหลัง สามารถคลิกไปที่ "(2) เลือกปีงบประมาณ" ได้

| ARM 2                                                                                                    |                                                    |                              | anne anne   |
|----------------------------------------------------------------------------------------------------|----------------------------------------------------|------------------------------|-------------|
| hitthurne 2548                                                                                                    | ومحجوبا القاحة فيستانيهم المتعادية الشرائية ويتعتب | a a shara a shara a shaga    |             |
| A                                                                                                    |                                                    |                              |             |
| anarra Adamm                                                                                                    | หน้าหลักสรปข้อมูลค                                 | วามเสี่ยงรายปึงบประมาณ       |             |
| anim/terres<br>describerda                                                                                                    | งจักษณฑรามเมือง 1000                               | 19700 พนักพรรม : สำนักแบบราม |             |
| anarradantara 1                                                                                                    | ) และความเสื้อสหน่วยง่าน                           |                              |             |
| a annudenniumu                                                                                                    | โดงอางอองที่อดรามเสียง/รูขอดรอบรั                  | จะนับการสาด                  | seermiller. |
| annormada a                                                                                                    | @#31051ap                                          | s (หมักเพื่อสร้างที่หมูด)    |             |
| E series                                                                                                    |                                                    |                              | Ortospados  |
| and deter                                                                                                    | and a fit and a manufacture of the formula         |                              | -//         |
| a definition of the second second sec |                                                    |                              |             |
| Windowerstein<br>Andersteinerstein<br>Andersteiner                                                                                                    |                                                    |                              |             |
|                                                                                                    |                                                    |                              |             |
| districture<br>Originalisation                                                                                                    |                                                    |                              |             |

3.3 หน้าที่ 1 ของการจัดทำแผนบริหารความเสี่ยง มีรายละเอียดดังนี้

- (1) ปีงบประมาณจะ**ขึ้นโดยอัตโนมัติเป็นปีปัจจุบัน**
- (2) ความสอดคล้องกับแผนความเสี่ยงระดับมหาวิทยาลัย **ระบบจะกำหนดความสอดคล้อง**

#### ให้โดยอัตโนมัติ

- (3) **เลือกปัจจัยเสี่ยง**ที่เกี่ยวข้องกับแผนความเสี่ยงที่จะนำเสนอ
- (4) **กรอกชื่อความเสี่ยง**ให้เรียบร้อย
- (5) กด**บันทึก**ข้อมูล

| Ū.v  | Afren 16: 2560                                              |                                                                                                    |                                  |                                                                                                    |               | 💩 0000100   |
|------|-------------------------------------------------------------|----------------------------------------------------------------------------------------------------|----------------------------------|----------------------------------------------------------------------------------------------------|---------------|-------------|
| *    | ฟล้าแกก                                                     | and all accurate any mathematic                                                                                 | - changed and the hill income    | a DetaTE Married Structure                                                                                     |               |             |
| n    | าและการสำคัญการ                                             |                                                                                                    | Contraction of the second second | the state of the second second second second second second second second second second second second second se | -             |             |
|      | และการประกทรณ<br>ประเทศวิทยาสม                              |                                                                                                    |                                  |                                                                                                    |               |             |
|      | และสารเสียงสายงาน                                           |                                                                                                    | หน เหลกสรุบขอมูลค                | า.เทเนตสว.เอกสภกว                                                                                              | 151.111       |             |
|      | มตรรมสีบระวันเกม                                            | The second second second second second second second second second second second second second second second se | IN RED IN Y ISLANDE 1 002        | 20100 WHERE I P. DAMAGET                                                                                       | P.            |             |
|      | arecrudio<br>areforenia                                     | 🧰 แลนความเสียงหน่วยงาน<br>โลงงการบ                                                                              | arforradas/ported                | ชิงบประมาณ                                                                                                    | และสาวารณ์โลง | และรามสี่อง |
| n    | uum/mmeruu                                                  |                                                                                                    | • Autom                          | ค เหลืองที่แสร้างสัญญา                                                                                         |               |             |
|      |                                                             | นี้แก่หมาด:*)                                                                                                   | 2018                             |                                                                                                    |               | 1           |
| 1000 | nelidicelee<br>Nelicyndooranierw<br>Nerreiderwydiae         | ความสรดดลังงรับแลนความเสียง<br>ระดังแหาวิทยาลัย *:                                                              | makes also provide second        | der :                                                                                                    |               | 2           |
| 8    | เนื้องอยู่หนัวจะชั่นหน่าย<br>อาณ                            | ปัจจัยเสียงที่แก่แห่ง * :                                                                                       | - mandandahahahahahahah          |                                                                                                    |               | 3           |
| D    | Siloshizzerineda<br>manzeferrerizida<br>dampinintinsin<br>m | Boernadus*:                                                                                                    | enerformals.                     |                                                                                                    |               | 4           |
| 16   |                                                             |                                                                                                    |                                  |                                                                                                    | L             | —           |
| 8    | ปู่มีระการจึงอำนุมจะ<br>ปริการพรรณสัตลงว่าม<br>วยวาม        |                                                                                                    |                                  |                                                                                                    |               | 5           |
|      | สู่มีสารการแสนสรรร<br>เปลาการแปลแกรง                        |                                                                                                    |                                  |                                                                                                    |               |             |

เมื่อกดบันทึกแล้ว หน้าระบบจะปรากฏ **(1) ข้อมูลที่บันทึกไว้** ลำดับต่อไป ให้ **(2) คลิก** เพื่อจัดทำแผน บริหารความเสี่ยงต่อไป

| แผนดวามเสี่ย  | aminuani                                                                                                    |            |               |             |
|---------------|----------------------------------------------------------------------------------------------------|------------|---------------|-------------|
| NIN NT 7 INGO | รครงองเพ<br>โครงการและชื่อความเสี่ยง/ยุทยศาสตร์                                                                                                    | ปังบประมาณ | แผนความเสี่ยง | ผลความเสี่ย |
| 8,0           | ความสอดคล้องกับแผนความเสี่ยงระดับมหาวิทยาลัย :<br>การพัฒนาด้านบุคลากรที่ขาดกวามต่อเนื่อง<br>ปัจจัยเสี่ยงที่เกี่ยวข้อง :<br>บุคลากรที่มีความเชิมเข็งและมีตักษะที่จำเป็นต่อการปฏิบัติงานใน<br>มหาวิทยาลัยมีไม่เพียงทอต่อความต้องการ<br>ซื้อความเสี่ยง :<br>ทคลอบ | 2568       | ( Anin )      | 2           |

**3.4 หน้าที่ 2 ของการจัดทำแผนบริหารความเสี่ยง** จะแสดง "ชื่อความเสี่ยง" "วันเวลาที่สร้าง" และ ข้อมูลที่จะต้องกรอกแบ่งออกเป็น 2 ส่วน

| เนการบริหารความน์            | ใบรรมพังหล่วยงาน                                                                  | -1-1-                   |                    | 60220700<br>#71464767712 |
|------------------------------|-----------------------------------------------------------------------------------|-------------------------|--------------------|--------------------------|
| - moliu                      | แผนการบริหารความเสี่ยง                                                            | งหน่วยงาน ประจำเ        | ່)ຈັບປຣະນາณ 2568   | where                    |
| ขีธความ<br>วันเวลา<br>สถานยก | นสียร : พลสยน<br>ที่สร้าง : 14 สิงหาคม 2567 11:54 น.<br>ารคำเนินการ : 🛛 👻 วันเวลา | ศันธ์ในการ: <u>- น.</u> |                    |                          |
|                              | ฟลร์ม                                                                             | diusu                   | เวลาสำเนินการสำลุด |                          |
|                              | ร ตัวเรติ กมูลยังกละก                                                             | terrusilus              |                    |                          |
|                              | (การอกที่อนุล ส่วนที่ 2                                                           | .០ គារបឹកគ              |                    |                          |
|                              |                                                                                   |                         |                    |                          |
|                              |                                                                                   |                         |                    |                          |

### 3.4.1 การกรอกข้อมูลส่วนที่ 1 ประกอบด้วย

- ชื่อความเสี่ย<sup>ึ่</sup>ง ระบบจะโชว์ให้โดยอัตโนมัติ
- ระบุสาเหตุความเสี่ยง

- **ประเมินค่าความเสี่ยง**ก่อนมีกิจกรรมควบคุม (ใช้แนวทางการประเมินระดับความเสี่ยง ก่อนและหลังดำเนินกิจกรรมควบคุม "ระดับหน่วยงาน")

- ประเมิน**ระดับคว<sup>่</sup>ามเสี่ยง**ที่ยอมรับได้
- ระบุวิธีการจัดการความเสี่ยง
- ระบุสัญญาณเตือนภัย

- เมื่อดำเนินการแล้วเสร็จให้กดปุ่ม "(1) บันทึก" และ "(2) กลับ" เพื่อไปดำเนินการกรอก

ข้อมูลส่วนที่ 2 ต่อไป

| การบริหากความเสี่ยงร | ะดับหน่วยงาน     |                                                                                  |                            |                         |                    | ٨        | 0020100<br>6 กอนคราย |
|----------------------|------------------|----------------------------------------------------------------------------------|----------------------------|-------------------------|--------------------|----------|----------------------|
| *n#u 2               | แมนกา            | รบริหารความเสี่ยง<br>กรอง                                                        | หน่วยงาน เ<br>าข้อมูล ส่วน | ประจำปีงบ<br>เที่ 1     | ປຈະນາດ 2568        | 8        | ursoche              |
| ความเสี่ยง           | สาเหตุความเสี่ยง | การประเมินค่า ระดับความเสี่ยง<br>ความเสี่ยงก่อนมี ที่<br>กิจกรรมครบคูม ขอมรับได้ |                            | วิธีการจัดการความเสี่ยง | สัญญาณ<br>เพียนภัย |          |                      |
|                      |                  | L I                                                                              | R1<br>อังไม่มีพัฒ          | L                       | 1                  |          |                      |
| าหสอบ                | sandaya.         | 0 0                                                                              | 0                          | 0                       | 0 0                | metap.   | resolute.            |
|                      |                  | <i>8</i> .                                                                       |                            |                         |                    |          | <u></u>              |
|                      |                  |                                                                                  |                            |                         |                    | <b>A</b> | fine Boute           |

## 3.4.2 การกรอกข้อมูลส่วนที่ 2 ประกอบด้วย

- (1) คลิกสร้างประเภทความเสี่ยง

| N                             |                                            |                                                                                                    |                                                                                                    | ۵ :                                                                                                    | aanoo<br>aanaana ka is                                                                                                    |
|-------------------------------|--------------------------------------------|----------------------------------------------------------------------------------------------------|----------------------------------------------------------------------------------------------------|----------------------------------------------------------------------------------------------------|----------------------------------------------------------------------------------------------------|
| แผนการบริหารความเสี่ยง<br>กระ | หน่วยงาม ประจำปังบประ<br>กรัฐมูล ส่วนที่ 2 | มาณ 2568                                                                                            |                                                                                                    |                                                                                                    | silates                                                                                                    |
|                               |                                            |                                                                                                    | ถ้าแนวแต้วส์โ                                                                                                    |                                                                                                    | _                                                                                                    |
| สังส์ระ                       | leture<br>1                                | โครมาต<br>2                                                                                         | โครมาส<br>3                                                                                                    | โดวมาต<br>4                                                                                                    | พปาย<br>นับ                                                                                                    |
| 0                             | Hidelickeyn                                |                                                                                                    |                                                                                                    |                                                                                                    |                                                                                                    |
|                               |                                            |                                                                                                    | 0                                                                                                    | did daarooodaa                                                                                                    | noune ; sulle                                                                                                    |
|                               | มมาการบไหกรดวามเพื่อง<br>การ<br>ดังสิ้วัด  | าม<br>มหาการบริหารความเสี่ยงหน่วยงาม ประจำป้อนประ<br>กระกรัฐมุณส่วนที่ 2<br>ดังส์วิล<br>โครมาล<br>1 | าง<br>แสนการบริหารความเสื่องหน่วยงาม ประจำปังบประมาณ 2568<br>กระกรัฐมุณส่วนที่ 2<br>ดังสีวัล<br>โครมาล โครมาด<br>1 2 | มงนการบริหารความเสี่ยงหน่วยงาม ประจำปัญประมาณ 2568<br>กรณารัธมูล ส่วนที่ 2<br>เป้าขมามดังสิ่ว<br>ดังสิวิล โลรมาด<br>1 2 3<br> | ะะ<br>มหาการบริหารความเพื่องหน่วงงาม ประจำปังบประเทณ 2568<br>กระกรับ กระกรับ 2568<br>กระกรับ<br>เป็นเรื่อง<br>กระกรับ<br>กระกรับ<br>กระกราย<br>กระกรับ<br>กระกรับ<br>กระกรับ<br>กระกรับ<br>กระกรับ<br>กระกรับ<br>กระกรับ<br>กระกรับ<br>กระกระกราย<br>กระกราย<br>กระกราย<br>กระกราย<br>กระกราย<br>กระกราย<br>กระกราย<br>กระกราย<br>กระกราย<br>กระกราย<br>กระกราย<br>กระกราย<br>กระกราย<br>กระกราย<br>กระกราย<br>กระกราย<br>กระกราย<br>กระกราย<br>กระกราย<br>กระกราย<br>กระกราย<br>กระกราย<br>กระกราย<br>กระกราย<br>กระกราย<br>กร<br>กระกราย<br>กระกราย<br>กระกราย<br>กระกราย<br>กระกราย<br>กระกราย<br>กระกราย<br>กระกราย<br>กระกราย<br>กระกราย<br>กระกราย<br>กระกราย<br>กระกราย<br>กระกราย<br>กระกราย<br>กระกราย<br>กระกราย<br>กระกราย<br>กระกราย<br>กระกราย<br>กระกราย<br>กระกราย<br>กรา<br>กร<br>กรา<br>กรา<br>กรา<br>กรา<br>กรา<br>กรา<br>กรา<br>กรา |

- เลือก**ประเภทความเสี่ยง** โดยให้สอดคล้องกับการประเมินระดับความเสี่ยงในส่วนที่ 1 "แนวทางการประเมินระดับความเสี่ยงก่อนและหลังดำเนินกิจกรรมควบคุม "ระดับหน่วยงาน")
  - ระบุต**ัวชี้วัดความเสี่ยง (KRI)**
  - ระบุ<mark>ค่าเป้าหมายในแต่ละไตรมาสให้ครบทั้ง 4 ไตรมาส (เป็นค่าสะสม)</mark> แล้วใส่หน่วยนับ

| _ | เมื่อ | ดำเนิน | การแล้วเสร็จ | า กดป่ม | "บันทึก"        | และ | "กลับ |
|---|-------|--------|--------------|---------|-----------------|-----|-------|
|   |       |        |              |         | • • • • • • • • |     |       |

| 🍽 กลับ            | แผนการบริห                     | กรความเสี่ยงหน่<br>กรดกขัง | วยงาน ประจำปังบปร<br>สมุณส่วนที่ 2 | ณาณ 2568    |                  |             | where           |
|-------------------|--------------------------------|----------------------------|------------------------------------|-------------|------------------|-------------|-----------------|
| รามเสี่ยง : พอทอบ |                                |                            |                                    |             |                  |             |                 |
|                   |                                |                            |                                    | ¥           | ป้าหมายด้วขึ้วัด | Č.          |                 |
| ประเภทความเสียง   | ตัวชีวัด                       |                            | ใครมาส<br>1                        | ไตรมาส<br>2 | โครมาส<br>3      | โครมาส<br>4 | าส หน่วย<br>นับ |
|                   |                                | 0.0                        | ใม้มีชื่อมูล                       |             |                  |             |                 |
| ~                 | ดัวซี้วัดความเสี่ยง(KRI):      |                            |                                    |             |                  |             |                 |
|                   | manifequil of Servicedo Cente. |                            |                                    | -           |                  |             |                 |
|                   |                                |                            |                                    |             |                  |             |                 |

**3.5** ระบบจะปรากฏ **"จำนวนความเสี่ยง"** และ **"เวลาดำเนินการล่าสุด"** แสดงถึงการจัดทำแผน บริหารความเสี่ยงครบถ้วนสมบูรณ์

| เพรารบริหารความเสี่ย               | ระระดังการ่วยงาน                                                        |                           |                                               | 0020700<br>straucorrol ( |
|------------------------------------|-------------------------------------------------------------------------|---------------------------|-----------------------------------------------|--------------------------|
| 🕸 ຄຄົນ                             | แผนการบริหารความเสี่ย                                                   | ยงหน่วยงาน ประจำ          | าปีงบประมาณ 2568                              | майинети                 |
| ชื่อความเ<br>วันเวอาที่<br>สถานะกา | สี่ยง : ทพุทธบ<br>สร้าง : 14 สิงหาคม 2567 11:54 น<br>ดำเนินการ : วันเวเ | ารค้ำเป็นการ : <u>- น</u> |                                               |                          |
|                                    | Wofs                                                                    | สำนวน<br>1 ความเสียง      | เวลาสำเนินการส่วลุด<br>24 สิตราม 2567 1424 น. |                          |
|                                    | กรอกข้อมูล ส่วนที่ 1                                                    | 1 ตัวซีวิต                | 14 Januar 2567 14:41 u.                       |                          |
|                                    |                                                                         |                           |                                               |                          |
|                                    |                                                                         |                           |                                               |                          |

.....